# Министерство образования Приморского края

Краевое государственное автономное профессиональное образовательное учреждение «Лесозаводский индустриальный колледж»

#### Задания для самостоятельной работы

по МДК 12 Оператор электронно вычислительных и вычислительных машин

Специальность: 09.02.07 «Информационные системы и программирование» Преподаватель: Грановская М.В.

### Задание:

- 1. Изучить лекцию.
- 2. Выполнить Задание№ 1 и Задание № 2.

\*(файл с готовой работой отправить электронную почту mr.granovskaya.87@mail.ru)

**Тема:** Аудио- и видеомонтаж с использованием специализированного программного обеспечения.

**Цель:** ознакомиться с программами и оборудованием создания графических и мультимедийных объектов; выработать практические навыки аудио-и видеомонтажа с использованием Windows Movie Maker.

#### Содержание работы:

Монтаж фильма с помощью программы Movie Maker.

Добавление название фильма. На панели Операции с фильмами в разделе 2. Монтаж фильма выбираем пункт *Создание названий и титров*. Выбираем *Добавить название в начале фильма*.

В окне предварительного просмотра можно увидеть, как это будет выглядеть при воспроизведении.

Анимацию названия, цвет и шрифт текста можно изменить, нажав соответствующие ссылки в том же окошке. Измените данные параметры на свое усмотрение (например, выбрав для анимации эффект *Ompaзumь*). Нажимаем Готово, добавить название в фильм - клип с названием появится на панели раскадровки, в нижней части окна программы. Для того, чтобы раскадровка отображалась в полной форме, нажмите на кнопку, а также на знак + справа от Видео.

**Импорт звука.** В операциях выбираем Импорт звука или музыки (раздел 1. Запись видео). Откроется стандартное диалоговое окно, в котором указываем путь к какому-нибудь аудио-файлу (можно выбрать файл в формате mp3, wav или другом доступном). Выбранная мелодия появляется в панели - Сборники. Перетаскиваем выбранный аудиотрэк из панели Сборника на соответствующую дорожку панели раскадровки - Звук или музыка. Можно просмотреть, что получилось, нажав кнопку Воспроизвести в окне предварительного просмотра (в правой верхней части окна Movie Maker'a).

Добавление титров. На панели раскадровки выделяем наш первый клип с названием фильма и в окне операций в разделе 2. Монтаж фильма выбираем пункт Создание названий и титров, в открывшемся меню выбираем Добавить Название после выбранного клипа на шкале времени.

**Изменение анимацию титров:** переходим по ссылке *Изменить* анимацию названия и выбираем в разделе Титры один из видов анимации, например Прокрутка вверх слоями. Вводим текст. Например, указываем фамилию-имя режиссера постановщика, композитора, сценариста и т.п. Завершаем работу с титрами, нажав Готово.

**Импорт и добавление в фильм фотографии.** Фотографии импортируются аналогично тому, как мы импортировали музыку: Операции \ Импорт изображений (раздел 1. Запись видео). Выбранные изображения (jpg, jpeg, gif или других форматов) попадают в Сборник. Перетаскиваем картинку из Сборника на панель раскадровки, устанавливаем по шкале времени после всех наших титров. Кроме изображений в проект можно импортировать уже готовые ролики/клипы вырезки из фильмов и т.п.

Добавление видеоэффектов. Посмотреть доступные видеоэффекты для кадра можно, выбрав в раздел 2. Монтаж фильма команду Просмотр видеоэффектов. Эффект можно добавить, перетащив его на изображение на раскадровке. Анимация смены фотографий. Из раздела 2. Монтаж фильма выбираем Просмотр видеопереходов. Выбираем нужный переход (например, Перелистывание страницы, влево вверх) и перетаскиваем его на панель раскадровки, между первым и вторым изображением, затем тот же самый или другой эффект между вторым и третьим и т.д. Нажимаем Воспроизвести и смотрим, что получилось. Синхронизация музыки и видео. Растягивая или сжимая кадры на панели раскадровки, можно изменять длительность показа той или иной фотографии или титров.

**Наложение названия на клип.** На панели раскадровки выделяем кадр и в окне операций в разделе 2. Монтаж фильма выбираем пункт Создание названий и титров, в открывшемся меню выбираем Добавить Название на выбранном клипе на шкале времени.

Для сохранения готового фильма в формате Windows Media Video (\*.wmv): Выбираем пункт главного меню программы Файл \ Сохранить файл фильма. Запустится мастер, который поможет сохранить файл на жесткий диск, цифровую видеокамеру, веб-узел, компакт-диск или отправить по электронной почте. Для сохранения файла на жестком диске в первом окошке мастера выбираем Мой компьютер, нажимаем кнопку Далее, указываем название файла и каталог, в который он будет сохранен. В следующем окошке можно указать желаемое качество видео фильма. Снова нажимаем кнопку .Далее и ждем пока Movie Maker закончит создание видео-файла.

Задание № 1. С помощью приложения Movie Maker создать видео на тему: «Моя семья», и «Мой колледж» используя все возможности программы (переходы, эффекты, звуковое оформление).

## Задание № 2. Ответить письменно в тетради на вопросы:

1. Какие технические новшества создали условия для появления цифровых видео технологий?

- 2. Охарактеризуйте форматы файлов для цифрового видео.
- 3. Что такое нелинейный видеомонтаж?
- 4. Что понимают под проектом в Movie Maker?
- 5. Как создать Сборник?
- 6. Как производится непосредственно нелинейный видеомонтаж?
- 7. Какие функции используют для добавления различных эффектов и переходов между кадрами?
- 8. Как делают заголовки и титры фильма?